## **OVID** Database for Nursing Students

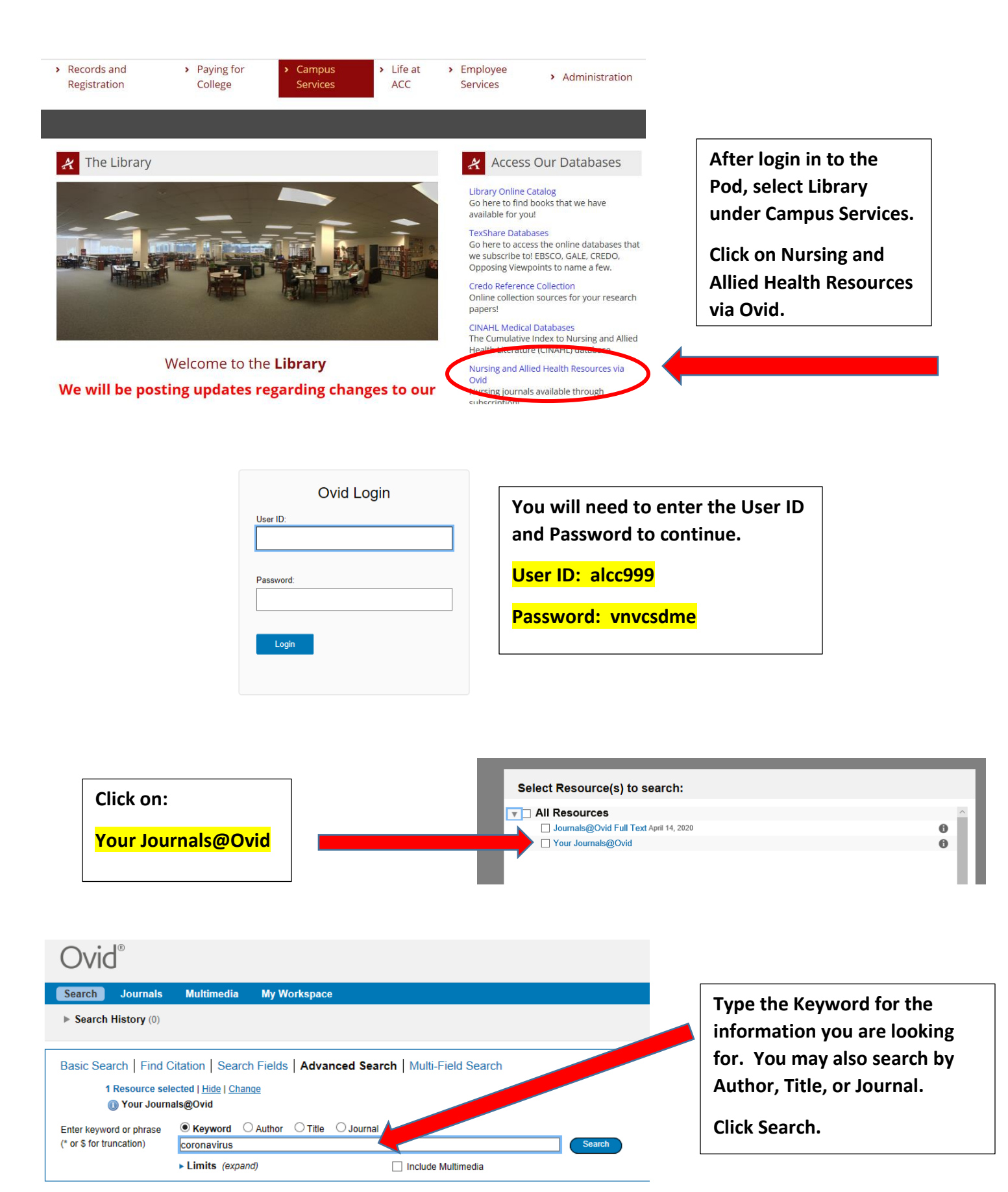

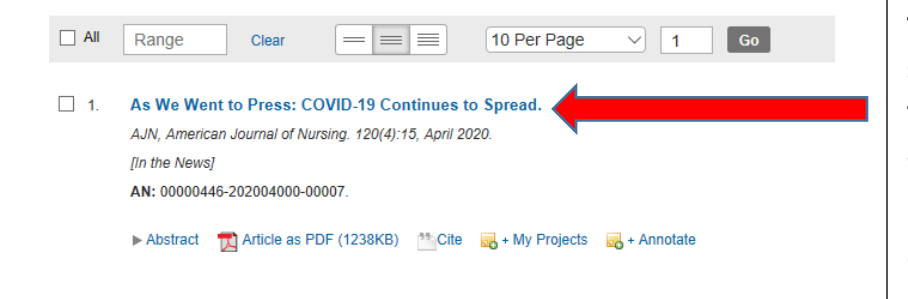

The results for your topic will be listed as shown here. At a glance you will be able to see the title of the article, publisher, and date. Below that is the Abstract, the PDF version, and Citation.

Click on the title of the article to see the contents.

## The publishing Journal will be featured at the top of the article.

| < Back to Search Results                                                                                                    | Next Result >                                                             |                                       |
|----------------------------------------------------------------------------------------------------|---------------------------------------------------------------------------|---------------------------------------|
| AUN, American Journal of Nursing           Isse: Volume 120(4), April 2020, p 15           Copyright Copyright (0) 2020 Wolters Kluwer Health, Inc. All rights reserved.           Di: 10 109701 NAJ 0000659565.23994.75           Ski: N002-398X           Accession: 00000446-202004000-00007                                                    | Tools  Article as PDF(1234KB)  Complete Reference Abstract Reference Cite | Several tools are<br>available on the |
| [In the News]                                                                                                    | Print Preview                                                             | right hand side to                    |
|                                                                                                    | 🐼 Email Jumpstart                                                         | assist you with yo                    |
| As we went to Press: COVID-19 Continues to Spread                                                                                                    | Email PDF Jumpstart                                                       | ,                                     |
| * Abstract                                                                                                    | Email Article Text                                                        | research, includir                    |
| Updates on the coronavirus.                                                                                                    | Save Article Text                                                         | the ability to ema                    |
|                                                                                                    | Add to My Projects                                                        |                                       |
| On December 31, 2019, a cluster of cases of a viral respiratory illness subsequently known as coronavirus disease 2019 (COVID-19) was identified in Wuhan, China. Since that<br>time, according to latest reports from the World Health Organization (WHO), more than 99,000 cases and 3,400 deaths have been reported. The virus has spread to 90 | Annotate                                                                  | cite, print, and vi                   |
| countries. While only about 15% of cases have occurred outside of China, large outbreaks have occurred in South Korea, Japan, Singapore, Iran, and Italy. Pediatric cases have been rare.                                                                                                    | Find Similar                                                              | PDF format of the                     |
| COVID-19 is caused by a coronavirus related to the viruses that cause severe acute respiratory syndrome (SARS) and Middle East respiratory syndrome (MERS), but the fatality rate of COVID-19 appears to be considerably lower than that of either SARS or MERS. Known as SARS-CoV-2, the coronavirus that causes COVID-19 is transmitted via      | About this Journal                                                        | article.                              |

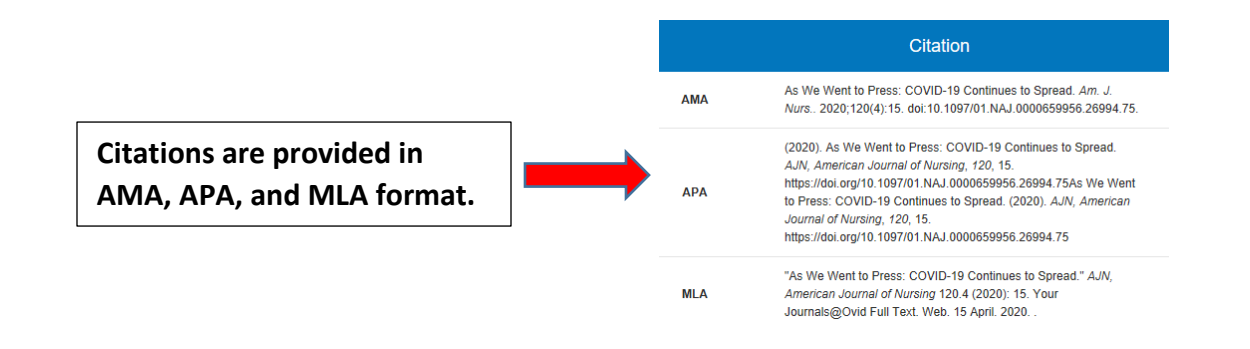

Please contact your ACC librarians if you need additional assistance. Contact information can be found on the Library webpage.